**CALC** Power Supply Regulation Circuits, FACET Board(40-91009-20) Product Fix: Power Supply Regulators 5.00.03 to 5.00.04

Unit 1: Exercise 1: Exercise Discussion 11 of 22: Graphic revision Exercise Procedure 2 of 10: Added help screen

#### **Directions**:

TechLab 6.0 & higher:

Download the file F50090010E.zip to your desktop. Then, extract F50090010E.tbk to the Tlsystem/unit/ F50090010E directory on your TechLab server, overwriting the existing file.

Unit 2: Exercise 1: Exercise Discussion 11 of 11: Text revision Procedure 12 of 18: Text revision

Exercise 2: Exercise Procedure 8 of 9: Feedback revision

### **Directions**:

TechLab 6.0 & higher:

Download the file F50090020E.ZIP to your desktop. Then, extract F50090020E.tbk to the Tlsystem/unit/ F50090020E directory on your TechLab server, overwriting the existing file.

Unit 3: Exercise 1: Exercise Discussion 4 of 4: Text revision

Exercise 2: Exercise Procedure 3 of 6: Feedback revision

#### **Directions**:

TechLab 6.0 & higher:

Download the file F50090030E.ZIP to your desktop. Then, extract F50090030E.tbk to the Tlsystem/unit/ F50090030E directory on your TechLab server, overwriting the existing file.

Unit 4: Exercise 3: Exercise Discussion 4 of 4: Text revision

Unit Test Question 5 of 10: Move highlight on graphic

#### **Directions**:

TechLab 6.0 & higher:

Download the file F50090040E.ZIP to your desktop. Then, extract F50090040E.tbk to the Tlsystem\unit\ F50090040E directory on your TechLab server, overwriting the existing file.

<u>Unit 5:</u> Exercise 1: Exercise Procedure 2 of 16: Updated help screen Exercise Procedure 3 of 16: Feedback revision Exercise Procedure 10 of 16: Text revision

*Exercise 2:* Exercise Discussion 2 of 5: Text revision Exercise Procedure 6 of 9: Feedback revision Review Questions 1 of 5: Text revision Review Questions 5 of 5: Text revision

*Exercise 3:* Exercise Discussion 4 of 5: Text revision

## **Directions**:

TechLab 6.0 & higher:

Download the file F50090050E.ZIP to your desktop. Then, extract F50090050E.tbk to the Tlsystem/unit/ F50090050E directory on your TechLab server, overwriting the existing file.

<u>Unit 6:</u> *Exercise 2:* Exercise Discussion 3 of 6: Update graphic

## **Directions**:

TechLab 6.0 & higher:

Download the file F50090060E.ZIP to your desktop. Then, extract F50090060E.tbk to the Tlsystem\unit\ F50090060E directory on your TechLab server, overwriting the existing file.

<u>Unit 7:</u> Exercise 1: Review Questions 4 of 5: Text revision and added help screen Review Questions 5 of 5: Text revision and added help screen

*Exercise 2:* Exercise Procedure 6 of 18: Text revision Exercise Procedure 17 of 18: Text revision

## **Directions**:

TechLab 6.0 & higher:

Download the file F50090070E.ZIP to your desktop. Then, extract F50090070E.tbk to the Tlsystem/unit/ F50090070E directory on your TechLab server, overwriting the existing file.

Course Title: Revised version number. Pre/post test: Revised questions 12, 41 of 50.

# **Directions**:

TechLab 6.0 & higher:

Download the file F500900E.zip to your desktop. Then move extract F500900E.gp2 to the tldata\gp2 directory on your TechLab server, overwriting the existing file.